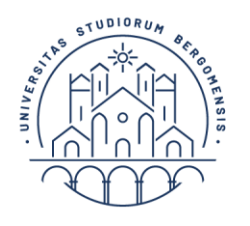

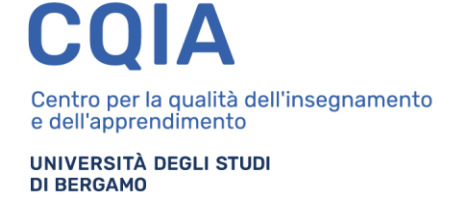

# Guida alla procedura di preiscrizione in soprannumero ai corsi di formazione per il conseguimento della specializzazione per le attività di sostegno

# a.a. 2018-2019

Si informa che, **a partire dalle ore 14.00 del 6 maggio 2019 e** <u>fino alle ore 12.00</u> del 14 maggio **2019**, saranno attive le procedure telematiche per la preiscrizione in soprannumero ai corsi di formazione per il conseguimento della specializzazione per le attività di sostegno dell'Università degli studi di Bergamo di cui all'art. 3 del Decreto Rettorale Rep. n. 150/2019 prot. n. 52788/V/2 del 12.03.2019.

Al fine dell'inserimento della domanda è necessario collegarsi allo Sportello internet dell'Università di Bergamo tramite il link:

# http://sportello.unibg.it/esse3/Home.do

In caso di primo accesso al sistema, prima di effettuare la procedura illustrata nella presente guida è necessario provvedere alla registrazione dei propri dati anagrafici secondo la procedura indicata nella **Guida alla procedura di REGISTRAZIONE allo sportello internet**, reperibile alla pagina www.unibg.it/sostegno.

La domanda di preiscrizione in soprannumero, **compilata in ogni sua parte**, dovrà essere:

- a) presentata a mano, entro il 20 maggio 2019, ore 12.00, alla Segreteria del CQIA, via dei Caniana 2, Bergamo, ufficio 266, *oppure*
- b) spedita tramite raccomandata a/r, entro il 20 maggio 2019 (farà fede il timbro dell'ufficio postale accettante), all'indirizzo Università degli studi di Bergamo – Segreteria CQIA – via dei Caniana 2, 24127 Bergamo, oppure
- c) (per i soli candidati in possesso di una casella <u>personale</u> di posta elettronica certificata) spedita al Protocollo generale all'indirizzo di posta elettronica certificata <u>protocollo@unibg.legalmail.it</u> entro il 20 maggio 2019.

Alla domanda dovrà essere allegata la copia di un valido documento di identità personale.

NB: Coloro che saranno ammessi alla frequenza del corso a seguito di presentazione della domanda di ammissione in soprannumero dovranno successivamente immatricolarsi, ai sensi dell'art. 12 del bando DR 150/2019, entro i termini perentori indicati al momento della pubblicazione delle graduatorie di cui all'art. 10 del medesimo bando, secondo le modalità che verranno rese note mediante apposito avviso, pubblicato alla pagina web www.unibg.it/sostegno.

Nelle pagine seguenti verranno illustrati i diversi passaggi della procedura telematica di compilazione della domanda di iscrizione in soprannumero.

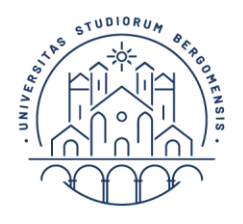

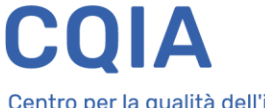

UNIVERSITÀ DEGLI STUDI DI BERGAMO

# **1.** Dal menu in alto a destra seleziona 'Login' e inserisci nome utente e password, ottenuti al momento della registrazione al sistema informativo di Ateneo.

Se hai dimenticato le credenziali di accesso, puoi recuperarle attraverso l'apposita funzione, selezionando l'opzione 'Password dimenticata':

|            | UNIVERSITÀ<br>DEGLI STUDI<br>DI BERGAMO                                                                                                    | Sportello Internet                                                                                                    | <b>ita</b> eng<br><b>Area Riservata</b><br>Registrazione |
|------------|----------------------------------------------------------------------------------------------------|----------------------------------------------------------------------------------------------------|----------------------------------------------------------|
| Benvenuto! |                                                                                                    |                                                                                                    | Password dimenticata                                     |
|            | Eccoci al tuo servizio.<br>Ecco i tuoi servizi online.                                                                                       |                                                                                                    | Registrazione Aziende                                    |
|            | Per studenti, docenti, azie<br>dall'Università degli studi (                                                                                 | nde: qui potrai facilmente accedere a tutte le funzionalità di servizio e alle opportunità offert<br>di Bergamo                                                                                                    | e                                                        |
|            | <b>Studenti</b><br>La <u>registrazione</u> può esser<br>Se sei già in possesso di n                                                          | e effettuata in qualsiasi momento.<br>ome utente e password accedi ai servizi tramite <u>login</u> .                                                                                                    |                                                          |
|            | <b>Docenti</b><br>È possibile effettuare diret<br>Potrai accedere alla tua ar                                                                | tamente il <u>login</u> , con le proprie credenziali di Ateneo.<br>ea dopo il <u>login</u> .                                                                                                    |                                                          |
|            | <b>Aziende</b><br>Per la pubblicazione di offi<br>Per le aziende già registra<br>Per la sola ricerca di CV: ac<br>già non lo siano) a questo | erte di tirocinio/lavoro e la gestione dei tirocini: registrarsi al portale <u>Tirocini/Placement</u> .<br>te questi servizi sono disponibili dopo il <u>login</u> .<br>ccedere al portale <u>Placement AlmaLaurea</u> (per aziende già registrate) oppure registrarsi (per<br><u>link</u> . | á.                                                       |

## 2. Seleziona "Segreteria":

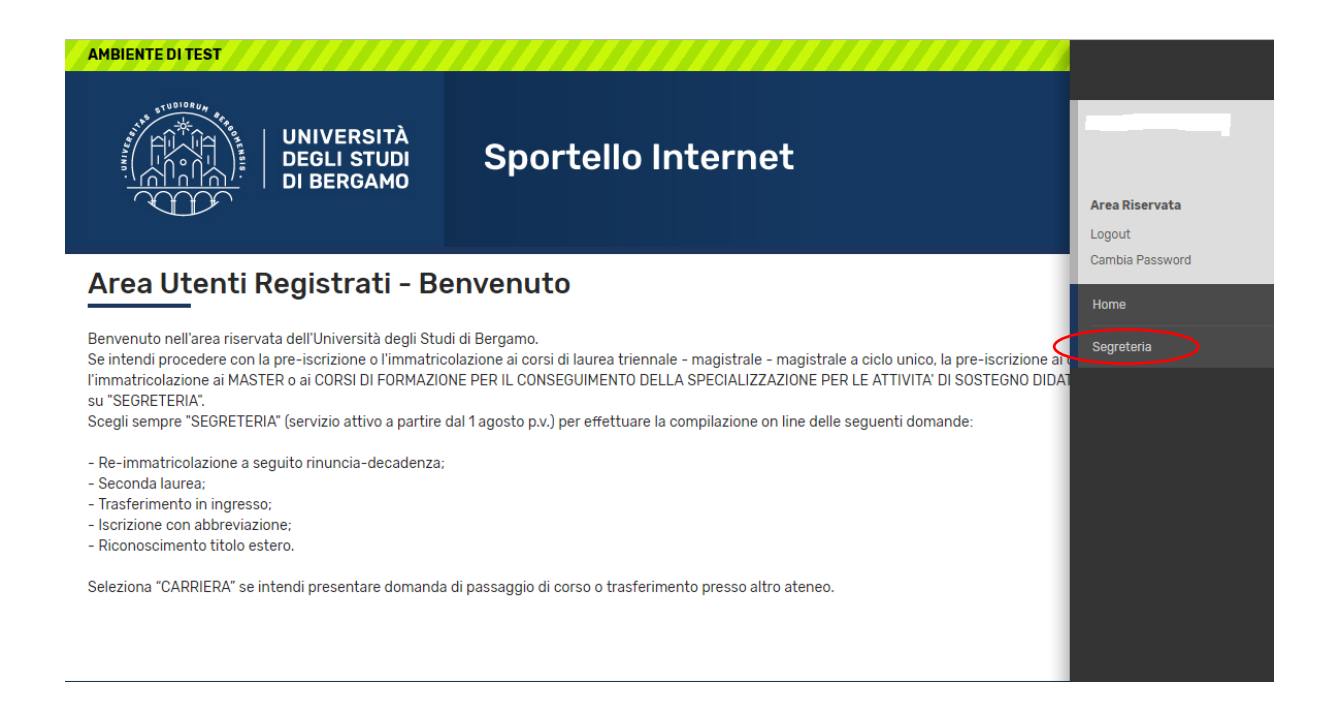

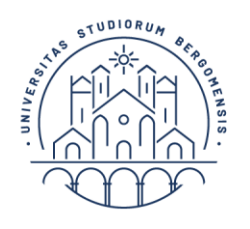

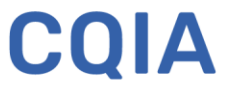

UNIVERSITÀ DEGLI STUDI DI BERGAMO

#### 3. Seleziona "Pre-iscrizione":

| AMBIENTE DI TEST                                                                                                    |                                                                                                    |                                                        |  |
|----------------------------------------------------------------------------------------------------|----------------------------------------------------------------------------------------------------|--------------------------------------------------------|--|
| UNIVERSITÀ<br>DEGLI STUDI<br>DI BERGAMO                                                                                                    | Sportello Internet                                                                                                    |                                                        |  |
|                                                                                                    |                                                                                                    | Area Riservata                                         |  |
|                                                                                                    |                                                                                                    | Cambia Password                                        |  |
| Area Utenti Registrati - Be                                                                                                    | envenuto                                                                                                    |                                                        |  |
| <b>3</b>                                                                                                    |                                                                                                    | < Segreteria                                           |  |
| Benvenuto nell'area riservata dell'Università degli Stud<br>Se intendi procedere con la pre-iscrizione o l'immatrico<br>l'immatricolazione ai MASTER o ai CORSI DI FORMAZIO<br>ou "SECETEDA" | Bervenuto nell'area riservata dell'Università degli Studi di Bergamo.<br>Se intendi procedere con la pre-iscrizione o l'immatricolazione ai corsi di laurea triennale - magistrale - magistrale a ciclo unico, la pre scrizione ai q<br>l'immatricolazione ai MASTER o ai CORSI DI FORMAZIONE PER IL CONSEGUIMENTO DELLA SPECIALIZZAZIONE PER LE ATTIVITA' DI SOSTEGNO DIDAT |                                                        |  |
| Scegli sempre "SEGRETERIA" (servizio attivo a partire o                                                                                                    | dal 1 agosto p.v.) per effettuare la compilazione on line delle seguenti domande:                                                                                                    | Corsi Singoii/ vaiutazione carriera (tutti i<br>corsi) |  |
| - Re-immatricolazione a seguito rinuncia-decadenza;                                                                                                    |                                                                                                    | Foomi di Stata                                         |  |
| - Seconda laurea;<br>- Trasferimento in ingresso;                                                                                                    |                                                                                                    |                                                        |  |
| - Iscrizione con abbreviazione;                                                                                                    |                                                                                                    | Immatricolazione                                       |  |
| - Riconoscimento titolo estero.                                                                                                    |                                                                                                    | Pagamenti                                              |  |
| Seleziona "CARRIERA" se intendi presentare domanda                                                                                                    | di passaggio di corso o trasferimento presso altro ateneo.                                                                                                    | Dichiarazione Invalidità e/o DSA                       |  |
|                                                                                                    |                                                                                                    | Impegni e Prenotazioni Appuntamenti in<br>Segreteria   |  |

# 4. Seleziona "Iscrizione concorsi":

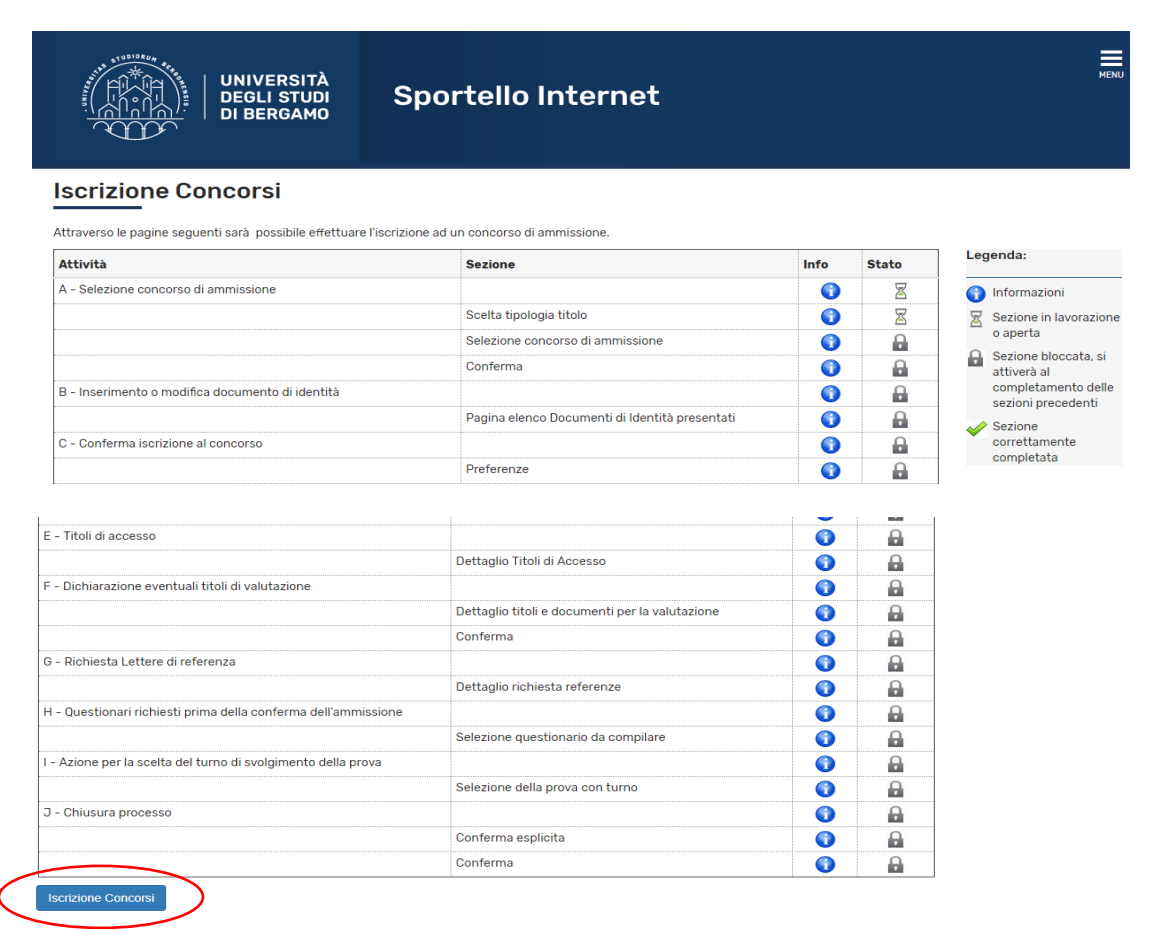

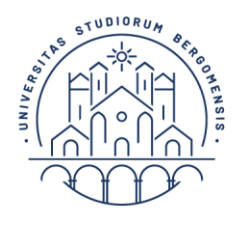

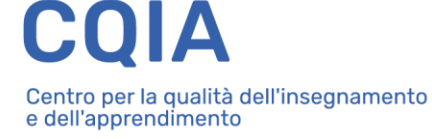

UNIVERSITÀ DEGLI STUDI DI BERGAMO

5. Seleziona "Specializzazione di attività di Sostegno", quindi fai click su "Avanti":

|                                                                                                    | UN<br>  DE<br>  DI        | IIVERSITÀ<br>GLI STUDI<br>BERGAMO          | Sporte                                                          | llo Inte                               | rnet                           |             |  |  |           |
|----------------------------------------------------------------------------------------------------|---------------------------|--------------------------------------------|-----------------------------------------------------------------|----------------------------------------|--------------------------------|-------------|--|--|-----------|
|                                                                                                    | itala                     |                                            |                                                                 |                                        |                                |             |  |  | 📕 Legenda |
| Sceita tipologia titolo Selezionare la tipologia di titolo al quale si intende accedere.               |                           |                                            |                                                                 |                                        | * Dato obbligato               |             |  |  |           |
| Per la pre-iscrizione al cor<br>Per la pre-iscrizione al cor<br>Scelta tipologia titol<br>Post Riforma | so di S(<br>so di S(<br>o | CIENZE DELLA FORMAZ<br>CIENZE PSICOLOGICHE | IONE PRIMARIA selez<br>o SCIENZE DELL'EDU<br>tività di Sostegno | ionare "Laurea Ma<br>CAZIONE selezion: | gistrale";<br>are "Laurea Prii | mo Livello' |  |  |           |
|                                                                                                    | 0                         | Dottorato di ricerca                       | 5                                                               |                                        |                                |             |  |  |           |
|                                                                                                    |                           | Laurea di Primo Livell                     | 0                                                               |                                        |                                |             |  |  |           |
| Laurea Magistrale                                                                                      |                           |                                            |                                                                 |                                        |                                |             |  |  |           |
|                                                                                                    | $\odot$                   | Master di Primo Livell                     | 0                                                               |                                        |                                |             |  |  |           |
|                                                                                                    |                           | Master di Secondo Liv                      | vello                                                           |                                        |                                |             |  |  |           |
| Ante Riforma*                                                                                          | $\odot$                   | Corso Formazione/At                        | testato di partecipaz                                           | one                                    |                                |             |  |  |           |
| Indietro                                                                                               |                           |                                            |                                                                 |                                        |                                |             |  |  |           |

**6.** Seleziona il concorso *«Iscrizione in soprannumero ai corsi di formazione per il conseguimento della specializzazione per le attività di sostegno»,* quindi fai click su "Avanti":

| Sportello Internet                                                                                |
|---------------------------------------------------------------------------------------------------|
|                                                                                                   |
| umero ai corsi di formazione per il conseguimento della specializzazione per le attività di<br>al |
|                                                                                                   |

7. Fai click su "Conferma e prosegui":

| UNIVERSITÀ<br>DEGLI STUDI<br>DI BERGAMO                                                        | Sportello Internet                                                     |
|------------------------------------------------------------------------------------------------|------------------------------------------------------------------------|
| ianilana dati a Qanfarma                                                                       |                                                                        |
| rificare le informazioni relative alle scelte effettuate                                       | e nelle nanine precedenti                                              |
| repliogo dati e conterma<br>rificare le informazioni relative alle scelte effettuate<br>Scelta | e nelle pagine precedenti.                                             |
| rificare le informazioni relative alle scelte effettuate Scelta                                | e nelle pagine precedenti.<br>Specializzazione di attività di Sostegno |

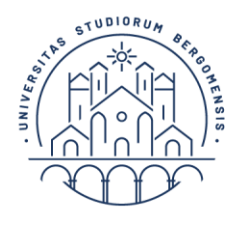

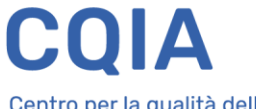

UNIVERSITÀ DEGLI STUDI DI BERGAMO

**8**. Seleziona "Inserisci Nuovo Documento di Identità" (se è già presente un documento valido puoi passare direttamente al punto 10):

| UNIVERSITÀ<br>DEGLI STUDI<br>DI BERGAMO | Sportello Internet |  |
|-----------------------------------------|--------------------|--|
|-----------------------------------------|--------------------|--|

# Documenti di identità

In questa pagina viene visualizzato l'elenco dei documenti d'identità inseriti precedentemente e viene data la possibilità di inserirne nuovi.

| l ipologia<br>Documento | Numero | Ente<br>Rilascio | Data<br>Rilascio | Data<br>Scadenza | Stato | Nazione<br>emiss. | Città<br>emiss. | Presenza<br>allegati | Azio |
|-------------------------|--------|------------------|------------------|------------------|-------|-------------------|-----------------|----------------------|------|
| Patente                 |        |                  |                  |                  | ۲     |                   |                 | No                   | 0    |

## 9. Inserisci i dati richiesti, quindi fai click su "Avanti",

|                          | UNIVERSITÀ<br>DEGLI STUDI<br>DI BERGAMO | Sportello Internet                                       |
|--------------------------|-----------------------------------------|----------------------------------------------------------|
| ocumenti di ide          | ntità                                   |                                                          |
| juesta pagina viene visu | ializzato il modulo per l'inse          | arimento o la modifica dei dati del documento d'identità |
| ocumento d' Identi       | tà                                      |                                                          |
| Tipo documento*          |                                         | T                                                        |
| Numero                   |                                         |                                                          |
| Rilasciato da            |                                         |                                                          |
| Data Rilascio            |                                         | 1                                                        |
|                          | (gg/mm/aaaa)                            |                                                          |
| Data Scadenza            |                                         | 1                                                        |
| Validità                 | (gg/mm/aaaa)                            |                                                          |
|                          |                                         |                                                          |
| dietro Avanti            |                                         |                                                          |

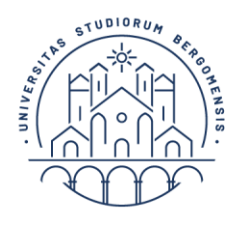

UNIVERSITÀ DEGLI STUDI DI BERGAMO

**10.** Controlla i dati inseriti relativi al tuo documento di identità, fai click su "Avanti", quindi su "Conferma e prosegui":

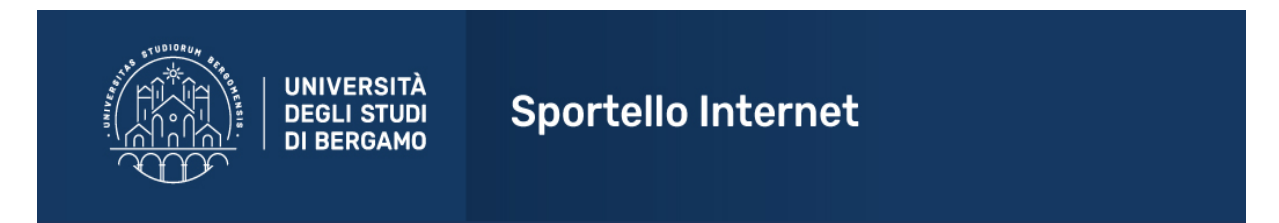

### Conferma i dettagli del documento d'identità

| Documento di Identità |                  |
|-----------------------|------------------|
| Tipologia Documento:  |                  |
| Numero:               | 21213141411411   |
| Ente Rilascio:        | Comune di Milano |
| Data Rilascio:        | 01/05/2019       |
| Data Scadenza:        | 01/05/2029       |

Indietro Avanti

**11.** Seleziona il grado di scuola di tuo interesse dall'apposito menu a tendina, quindi fai click su 'Avanti':

| UNIVERSITÀ<br>DEGLI STUDI<br>DI BERGAMO                                                            | Sportello Internet                                                                                                    | MEN                                                                                                    |
|----------------------------------------------------------------------------------------------------|----------------------------------------------------------------------------------------------------|----------------------------------------------------------------------------------------------------|
| Scelta corso di studio                                                                             |                                                                                                    | 📕 Legenda                                                                                                    |
| Esprimere le preferenze relative al concorso di ammi                                               | ssione scelto.                                                                                                    | 😤 🛛 Dato obbligatorio                                                                                                    |
| Scelta corso di destinazione                                                                       |                                                                                                    | 1                                                                                                    |
| Preferenza:*)                                                                                      | Ţ                                                                                                    |                                                                                                    |
|                                                                                                    |                                                                                                    |                                                                                                    |
| CF-INF - Corso di form<br>CF-PRI - Corso di form<br>CF-IG - Corso di form<br>CF-2G - Corso di form | azione per il conseguimento della specializzazione per le attività di sostegno didattico agli alunni con disabili<br>azione per il conseguimento della specializzazione per le attività di sostegno didattico agli alunni con disabili<br>azione per il conseguimento della specializzazione per le attività di sostegno didattico agli alunni con disabili<br>azione per il conseguimento della specializzazione per le attività di sostegno didattico agli alunni con disabili<br>to di sottegno di conseguimento della specializzazione per le attività di sostegno didattico agli alunni con disabiliti<br>con di conseguimento della specializzazione per le attività di sostegno didattico agli alunni con disabiliti<br>con di conseguimento della specializzazione per le attività di sostegno didattico agli alunni con disabiliti<br>di conseguimento della specializzazione per le attività di sostegno didattico agli alunni con disabiliti<br>di conseguimento della specializzazione per le attività di sostegno didattico agli alunni con disabiliti<br>di conseguimento della specializzazione per le attività di sostegno didattico agli alunni con disabiliti<br>di conseguimento della specializzazione per le attività di sostegno didattico agli alunni con disabiliti<br>di conseguimento della specializzazione per le attività di sostegno didattico agli alunni con disabiliti<br>di conseguimento della specializzazione per le attività di sostegno didattico agli alunni con disabiliti<br>di conseguimento della specializzazione per le attività di sostegno di didattico agli alunni con disabiliti<br>di conseguimento della specializzazione per le attività di sostegno di di conseguimento della specializzazione per le attività di sostegno di di di conseguimento della specializzazione per le attività di sostegno di di di di conseguimento della di conseguimento della di conseguimento della specializzazione per le attività di conseguimento della di di conseguimento della di conseguimento della di conseguimento della di conseguimento della di conseguimento della di conseguimento della di conseguim | tà - scuola dell'infanzia<br>tà - scuola primaria<br>à - scuola secondaria di I grado<br>à - scuola secondaria di II grado |

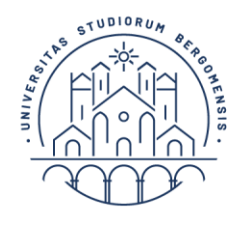

104/92 e succ. modifiche L. 170/2010)

Indietro

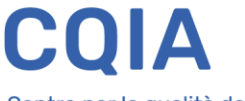

Centro per la qualità dell'insegnamento e dell'apprendimento

UNIVERSITÀ DEGLI STUDI DI BERGAMO

**12.** Nel caso in cui sia necessario inserire una dichiarazione di invalidità, compila questa maschera con le indicazioni richieste, quindi fai click su "Avanti":

| UNIVERSITÀ<br>DEGLI STUDI<br>DI BERGAMO                                                                                  | Sportello Internet                                                                                                    |             |
|----------------------------------------------------------------------------------------------------|----------------------------------------------------------------------------------------------------|-------------|
| Scelta categoria amministrativa ec                                                                                       | l ausili di invalidità e/o DSA                                                                                                    | <b>∓</b> Le |
| Per eventuale richiesta di ausilio allo svolgimento delle                                                                | e prove/colloquio compilare la maschera sottostante.                                                                                      | \star Da    |
| N.B. L'erogazione dei supporti sarà garantita previo ca<br>invio del <b>modulo di richiesta supporti didattici</b> al Se | ricamento di idonea certificazione alla voce <b>"Segreteria -&gt; Dichiarazione di invalidità e/o DSA"</b> e<br>ervizio disabili e/o DSA. |             |
| Ausilio allo svolgimento delle prove<br>Richiedo l'ausilio<br>per lo svolgimento<br>della prova (L.                      |                                                                                                    |             |

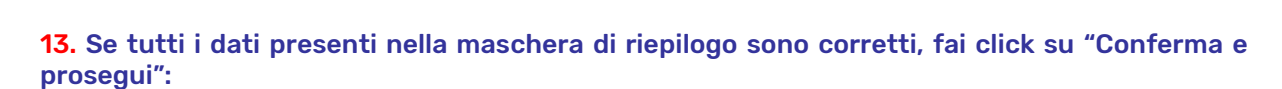

| UNIVERSITÀ                                                 | Sportello Internet                                                                                                    |
|------------------------------------------------------------|----------------------------------------------------------------------------------------------------|
| Conferma Istanza                                           |                                                                                                    |
| Verificare le informazioni relative alle scelte effettuate | nelle pagine precedenti.                                                                                                    |
| Scelta                                                     |                                                                                                    |
| Tipologia titolo di studio                                 | Specializzazione di attività di Sostegno                                                                                                    |
| Descrizione                                                | Iscrizione in sovrannumero ai corsi di formazione per il conseguimento della<br>specializzazione per le attività di sostegno                                        |
| Preferenze                                                 |                                                                                                    |
| Preferenza                                                 | CF-INF - Corso di formazione per il conseguimento della specializzazione per le attività<br>di sostegno didattico agli alunni con disabilità - scuola dell'infanzia |
| Categoria amministrativa ed ausili di                      | invalidità                                                                                                    |
| Richiesta ausilio handicap                                 | No                                                                                                    |
| Indiet O Conferma e prosegui                               |                                                                                                    |

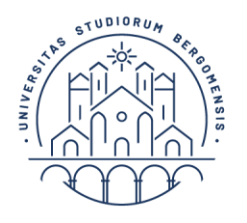

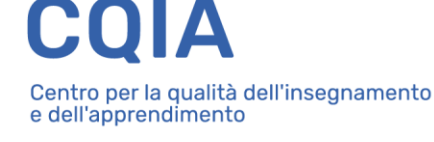

UNIVERSITÀ DEGLI STUDI DI BERGAMO

14. Se non ci sono altre dichiarazioni di invalidità da inserire, fai click su "Avanti":

| UNIVERSITÀ<br>DEGLI STUDI<br>DI BERGAMO                                                                                                    | Sportello Internet |  |
|----------------------------------------------------------------------------------------------------|--------------------|--|
| Dichiarazioni di invalidità e/o DSA                                                                                                    |                    |  |
| Per inserire una "dichiarazioni di invalidità e/o DSA":<br>1) allega una certificazione di disabilità e/o DSA;<br>2) clicca sul simbolo "stampa" e visualizza i moduli di richiesta di supporti didattici;<br>3) compilali con le tue richieste e inoltrali ai Servizi per le disabilità e i DSA via e-mail o personalmente. |                    |  |
| Una volta effettuato l'inserimento della dichirazione clicca il tasto "Avanti".                                                                                                    |                    |  |
| Lista dichiarazioni di invalidità e/o DSA                                                                                                    |                    |  |
| 🕥 Non sono al momento inserite dichiarazioni di in                                                                                                    | validità e/o DSA   |  |
| Inserisci nuova dichiarazione di invalidità e/o DSA                                                                                                    |                    |  |
|                                                                                                    |                    |  |

Nella schermata successiva ti verrà richiesto di inserire la tipologia di abilitazione all'insegnamento di cui sei in possesso, utilizzata per l'accesso alle selezioni del precedente ciclo dei corsi di specializzazione sul sostegno.

Tutti i candidati dovranno compilare:

- il primo blocco opzionale, inserendo il Titolo di Scuola Superiore;
- <u>almeno una</u> delle sette opzioni proposte nel secondo blocco opzionale.

Per tutte le opzioni occorre compilare soltanto i campi obbligatori [\*].

Si riportano qui di seguito alcune informazioni utili per l'inserimento dei dati richiesti, alle quali si raccomanda di attenersi scrupolosamente.

#### **OPZIONE 1 (Abilitazione professionale):**

1)

- Per le procedure concorsuali:
  - a. Nella maschera "Selezione ente" selezionare "In altra struttura";
  - b. Alla voce "Struttura" selezionare, dall'apposito menu a tendina, la voce "MINISTERO";
  - c. Alla voce "Percorso di studio" inserire <u>gli estremi della procedura concorsuale</u> (esempio: *DDG nn/aaaa*), <u>la Regione e la provincia</u> di svolgimento della procedura concorsuale e <u>la classe di abilitazione</u>.
- 2) Per il diploma di Scuola magistrale/Istituto magistrale conseguito <u>entro l'anno</u> <u>scolastico 2001/2002:</u>
  - a. Nella maschera "Selezione ente" selezionare "In altra struttura";
  - b. Alla voce "Struttura di conseguimento" selezionare, dall'apposito menu a tendina, la voce "Struttura di conseguimento non codificata", quindi fare click su "Avanti" (non occorre inserire i dettagli relativi all'istituto di conseguimento del titolo, in quanto già dichiarati nel primo blocco opzionale);

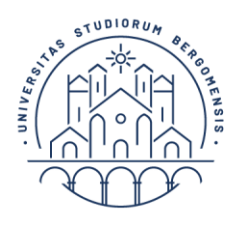

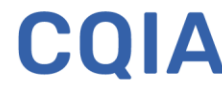

UNIVERSITÀ DEGLI STUDI DI BERGAMO

c. Alla voce "Percorso di studio" inserire la tipologia di diploma (*esempio: Diploma di scuola magistrale*) e il grado di scuola.

# 3) Per le abilitazioni conseguite all'estero:

- a. Nella maschera "Selezione ente" selezionare "In altra struttura";
- b. Alla voce "Struttura" selezionare, dall'apposito menu a tendina, la voce "MINISTERO";
- c. Alla voce "Percorso di studio" inserire gli estremi del provvedimento di riconoscimento del titolo (*da allegare alla domanda di iscrizione al test*) e la classe di abilitazione.

# 4) Percorso Abilitante Speciale (PAS)

- a. Nella maschera "Selezione ente" selezionare "In questo Ateneo" o "In altro Ateneo", quindi compilare, se si tratta di altro Ateneo, la successiva schermata relativa all'Ateneo di conseguimento;
- Alla voce "Percorso di studio" inserire "Corso PAS classe ..." (<u>specificare la classe di</u> <u>abilitazione</u>);
- c. Si prega di compilare anche il campo relativo all'anno accademico e alla data di conseguimento (anche se non contrassegnati da asterisco).

# Nota Bene: Eventuali altri titoli abilitanti non previsti da nessuna delle opzioni seguenti devono essere inseriti nell'Opzione 1.

# **OPZIONE 2 (Tirocinio Formativo Attivo - TFA)**

Alla voce "Percorso di studio" inserire la classe di abilitazione.

# **OPZIONE 3 (Specializzazione):**

Alla voce "Percorso di studio" inserire la classe di abilitazione.

## **OPZIONE 4** (Laurea di Vecchio ordinamento in Scienze della formazione primaria):

Alla voce "Percorso di studio" inserire il grado di scuola per il quale si è in possesso di abilitazione all'insegnamento (infanzia/primaria).

OPZIONE 5 (Laurea Magistrale quinquennale a ciclo unico in Scienze della formazione primaria - LM 85-bis)

**OPZIONE 6 (Corsi o biennali di II livello presso i Conservatori di musica e gli Istituti musicali** pareggiati finalizzati alla formazione dei docenti delle classi 31/A, 32/A e di strumento musicale):

- 1) Alla voce "Corso di studio" inserire la denominazione esatta del diploma conseguito (*esempio: BI.FOR.DOC.*);
- 2) Alla voce "Percorso di studio" inserire la classe di abilitazione.

# **OPZIONE 7** (Diploma di didattica della musica <u>congiunto</u> al diploma di scuola secondaria di secondo grado e al diploma di conservatorio):

- 1) Inserire i dati relativi al diploma di scuola secondaria di secondo grado;
- Nella sezione "Titolo non definito" inserire il Diploma di Conservatorio. Nota bene: è necessario compilare i campi "Corso di studio", "Data di conseguimento", "Anno accademico" (anche se non contrassegnati da asterisco);
- 3) Nella sezione "Diploma accademico di secondo livello", inserire i dati relativi al Diploma di Didattica della musica, indicando la classe di abilitazione nel campo "Percorso di studio".

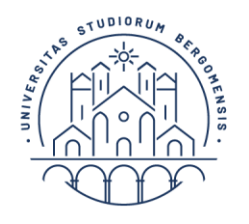

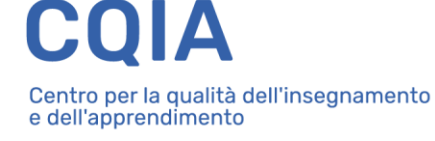

UNIVERSITÀ DEGLI STUDI DI BERGAMO

# 15. Dopo avere inserito tutti i dati richiesti, fai click su "Prosegui":

| UNIVERSITÀ<br>DEGLI STUDI<br>DI BERGAMO                                                                                                    | Sportello Internet |  |  |
|----------------------------------------------------------------------------------------------------|--------------------|--|--|
| Dettaglio titoli richiesti<br>Per proseguire è necessario dichiarare i titoli di studio. Per primi vengono mostrati i titoli di studio obbligatori, mentre le varie opzioni mostrano titoli che<br>sono alternativi fra loro. Nelle pagine seguenti verranno chiesti i dati relativi ai titoli di studio conseguiti negli anni precedenti. |                    |  |  |
| Per proseguire è necessario completare l'inserimento di tutti i titoli di studio di almeno un blocco opzionale. Le varie opzioni mostrano titoli che sono alternativi fra loro:                                                                                                    |                    |  |  |
|                                                                                                    |                    |  |  |
| Indietro Procedi                                                                                                    |                    |  |  |

# **16.** Seleziona ora "Completa ammissione al concorso":

| Conferma Istanza         Premi il tasto "Completa istanza" per completare il processo.         Concorso         Tipologia titolo di studio         Descrizione         Iscrizione in sovrannumero ai corsi di formazione per il c<br>specializzazione per le attività di sostegno         Preferenze         Preferenza         Categoria amministrativa ed ausili di invalidità         Richiesta ausilio handicap                                                           | UNIVERSITÀ<br>DEGLI STUDI<br>DI BERGAMO                 | Sportello Internet                                                                                                    |
|----------------------------------------------------------------------------------------------------|---------------------------------------------------------|----------------------------------------------------------------------------------------------------|
| Premi il tasto "Completa istanza" per completare il processo.  Concorso  Tipologia titolo di studio Descrizione Iscrizione in sovrannumero ai corsi di formazione per il c specializzazione per le attività di sostegno Preferenze Preferenza CF-INF - Corso di formazione per il conseguimento della di sostegno didattico agli alunni con disabilità - scuola d  Categoria amministrativa ed ausili di invalidità Richiesta ausilio handicap No                             | Conferma Istanza                                        |                                                                                                    |
| Concorso       Tipologia titolo di studio       Specializzazione di attività di Sostegno         Descrizione       Iscrizione in sovrannumero ai corsi di formazione per il cospecializzazione per le attività di sostegno         Preferenze       Preferenza         Categoria amministrativa ed ausili di invalidità       Richiesta ausilio handicap         No       Iscrizione                                                                                          | Premi il tasto "Completa istanza" per completare il pro | cesso.                                                                                                    |
| Tipologia titolo di studio       Specializzazione di attività di Sostegno         Descrizione       Iscrizione in sovrannumero ai corsi di formazione per il c<br>specializzazione per le attività di sostegno         Preferenze       Preferenza         CF-INF - Corso di formazione per il conseguimento della<br>di sostegno didattico agli alunni con disabilità - scuola d         Categoria amministrativa ed ausili di invalidità         Richiesta ausilio handicap | Concorso                                                |                                                                                                    |
| Descrizione       Iscrizione in sovrannumero ai corsi di formazione per il c<br>specializzazione per le attività di sostegno         Preferenze       Preferenza         CF-INF - Corso di formazione per il conseguimento della<br>di sostegno didattico agli alunni con disabilità - scuola d         Categoria amministrativa ed ausili di invalidità         Richiesta ausilio handicap                                                                                   | Tipologia titolo di studio                              | Specializzazione di attività di Sostegno                                                                                          |
| Preferenze       CF-INF - Corso di formazione per il conseguimento della di sostegno didattico agli alunni con disabilità - scuola d         Categoria amministrativa ed ausili di invalidità       Richiesta ausilio handicap         No       No                                                                                                    | Descrizione                                             | lscrizione in sovrannumero ai corsi di formazione per il conse<br>specializzazione per le attività di sostegno                    |
| Preferenza       CF-INF - Corso di formazione per il conseguimento della di sostegno didattico agli alunni con disabilità - scuola d         Categoria amministrativa ed ausili di invalidità       Richiesta ausilio handicap         No       No                                                                                                    | Preferenze                                              |                                                                                                    |
| Categoria amministrativa ed ausili di invalidità       Richiesta ausilio handicap       No                                                                                                    | Preferenza                                              | CF-INF - Corso di formazione per il conseguimento della spec<br>di sostegno didattico agli alunni con disabilità - scuola dell'in |
| Richiesta ausilio handicap No                                                                                                    | Categoria amministrativa ed ausili di                   | i invalidità                                                                                                    |
|                                                                                                    | Richiesta ausilio handicap                              | No                                                                                                    |
| IndiAuto                                                                                                    | Indiatro Completa ammissione al concorso                | $\overline{)}$                                                                                                    |

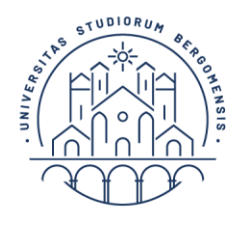

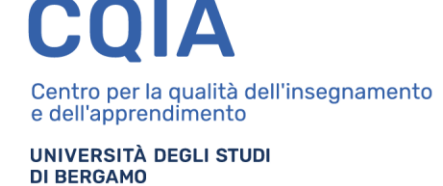

**17.** Salva/stampa il pdf relativo alla domanda di ammissione:

# Riepilogo dati istanza

Il processo di iscrizione al concorso è stato completato con successo.

| _ Concors                           | o di ammissione                                                                                                    |                                                                                                    |
|-------------------------------------|----------------------------------------------------------------------------------------------------|----------------------------------------------------------------------------------------------------|
|                                     |                                                                                                    |                                                                                                    |
| Descrizione                         | •                                                                                                    | lscrizione in sovrannumero ai corsi di formazione per il conseguimento della<br>specializzazione per le attività di sostegno |
| Anno                                |                                                                                                    | 2018/2019                                                                                                    |
| Prematricola                        |                                                                                                    | 2                                                                                                    |
| Categori                            | a amministrativa ed ausili di invalidità                                                                                                    |                                                                                                    |
| categon                             |                                                                                                    |                                                                                                    |
| Richiesta ausilio svolgimento prove |                                                                                                    | No                                                                                                    |
|                                     |                                                                                                    |                                                                                                    |
| Preferenze                          |                                                                                                    |                                                                                                    |
| Preferenza                          | Dettaglio                                                                                                    |                                                                                                    |
| 1                                   | CF-INF - Corso di formazione per il conseguimento della specializzazione per le attività di sostegno didattico agli alunni con disabilità - scuola dell'infanzia |                                                                                                    |
| Titoli di val                       | utazione                                                                                                    |                                                                                                    |
| Non è stato ins                     | serito alcun documento e/o titolo di valutazione.                                                                                                    |                                                                                                    |
| Home concor                         | si Stampa domanda di ammissione Modifica Istanza                                                                                                    |                                                                                                    |

Per salvare/stampare la domanda in un momento successivo a quello dell'inserimento della stessa, dovrai accedere nuovamente allo sportello internet, selezionando le voci di menu

### - Segreteria

- Pre-iscrizione,

quindi recuperando l'iscrizione già inserita dalla lista delle istanze presentate.

Allo stesso modo, fino alla scadenza della procedura telematica di iscrizione (ore 12.00 del 14.05.2019), potrai modificare la domanda di iscrizione.

Sulla stampa della domanda, negli appositi spazi, dovrai inserire i dettagli relativi al possesso di uno dei tre requisiti richiesti dal bando, art. 3, per l'accesso in soprannumero (punto a. *oppure* punto b. *oppure* punto c.)